## **IPitomy Outlook Dialer Guide**

SIP TAPI Service Provider for IPitomy (For Windows XP and Windows Vista)

Steps to install TAPI Dialer

- 1. Copy siptapi.tsp file and paste it in c:\windows\system32\
  - a. If this fails to copy you may already have a siptapi.tsp file installed. Go to Control Panel->Phone and Modem Options. On the advanced tab select the SIP TAPI dialer and click remove. Now try to copy the file to c:\windows\system32 again. If it asks you if you wish to overwrite a file say yes.
- 2. Go to Control Panel -> Phone and Modem Options
- 3. On the Advanced Tab click Add and select SIP TAPI Service Provider for IPitomy and click OK.
- 4. After the SIP TAPI Provider appears in the list press the Configure button.
- 5. Enter the following Data as specified in the picture below.

| -SIP Configuration - | Serv                   | er IP Address |
|----------------------|------------------------|---------------|
| SIP Domain           | 192.168.2.18           |               |
| SIP Outbound Pro     | ху                     |               |
| User Information -   | User's Exter<br>Number | nsion         |
| User                 | 2225                   | SID Password  |
| Password             | *****                  |               |
| User's extension (   | optional) x 2225       |               |
| ок                   | Apply                  | Cancel        |
| SIP TAPI Service F   | Provider for IPitomv.  | v 0.2 5pre3   |

- 6. Click OK.
- 7. You can now use the TAPI Dialer from Outlook by selecting it from the Dialing Options when you Click Call in a contact screen.